## Telmediq Web Console Monitoring Mode – End User

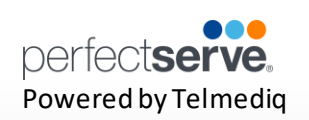

## How a User turns on Monitoring

A user with monitoring permissions selects "Messages" from the top menu bar

- 1. The user then selects the monitoring button
- 2. A box will open with a drop-down menu with a list of users who are configured to be monitored
- 3. The user will select the user they wish to monitor
- 4. The user will then set a duration, in hours, that they will monitor the user
- 5. The user will then click on "Start Monitoring"
- 6. A purple bar will be displayed at the top of all messages received as a monitor

| TELMED    | Messages | Directory | • Patients | Paging Groups | 🛔 Users         | Today's Oncalls | More 👻 | Mai Young 👻 |
|-----------|----------|-----------|------------|---------------|-----------------|-----------------|--------|-------------|
| ٩         |          |           |            |               |                 |                 |        |             |
| 🕒 Inbox 👻 |          | se        |            |               |                 |                 |        |             |
| No        | threads  |           |            | No co         | onversation sel | ected           |        |             |

| TELMED 💽 🗠 Messages 🖪                       | Directory O Patlents 👹 Paging Groups 🛔 Users 🚔 Today's Oncalis         | More -            | Mai Young 👻             |
|---------------------------------------------|------------------------------------------------------------------------|-------------------|-------------------------|
| ۹                                           | Monitor a User                                                         | ×                 |                         |
| 🕒 Inbox 👻 💿 🖾 Compose                       | When you monitor a user, you receive all of their new incoming threads |                   |                         |
| No threads                                  | You are not currently monitoring anyone.                               |                   |                         |
|                                             | User                                                                   |                   |                         |
|                                             | Chris Smith                                                            | <u> </u>          |                         |
|                                             | 2                                                                      |                   |                         |
|                                             | Once the monitoring begins, it can be ended at any time.               |                   |                         |
|                                             | Start                                                                  | Monitoring        |                         |
|                                             |                                                                        |                   |                         |
| TELMEDIQ   Messages                         | Directory O Patients 🔮 Paging Groups 🎍 Users 🛗 Today's Oncalls         | More 👻            | Mai Young 👻             |
| ٩                                           |                                                                        |                   |                         |
| 🕒 Inbox 👻 💿 🖾 Compose                       | General                                                                | 0 + 2 = 1         | Subscribers (3)         |
| General 6:26 PM<br>James Young and 2 others | You were subscribed because you have monitored a user in this thread.  | Manage Monitoring | Chris Smith<br>Sent     |
| Showing all 1 threads.                      |                                                                        |                   | ☐ James Young<br>✔ Read |
|                                             | Thread started Aug 8, 2021 6:26:43 PM                                  |                   | Mai Young 🗸 Read        |

## Telmediq Web Console Monitoring Mode – End User

## Notifying the Observed User of Monitoring

- 1. The user being observed will receive a push notification identifying who is monitoring them and the set end time.
- 2. Within the mobile application, the observed user can access the Menu and see who is monitoring them.
- 3. To end monitoring, the observed user can click on "Monitoring" from the Menu and end monitoring.

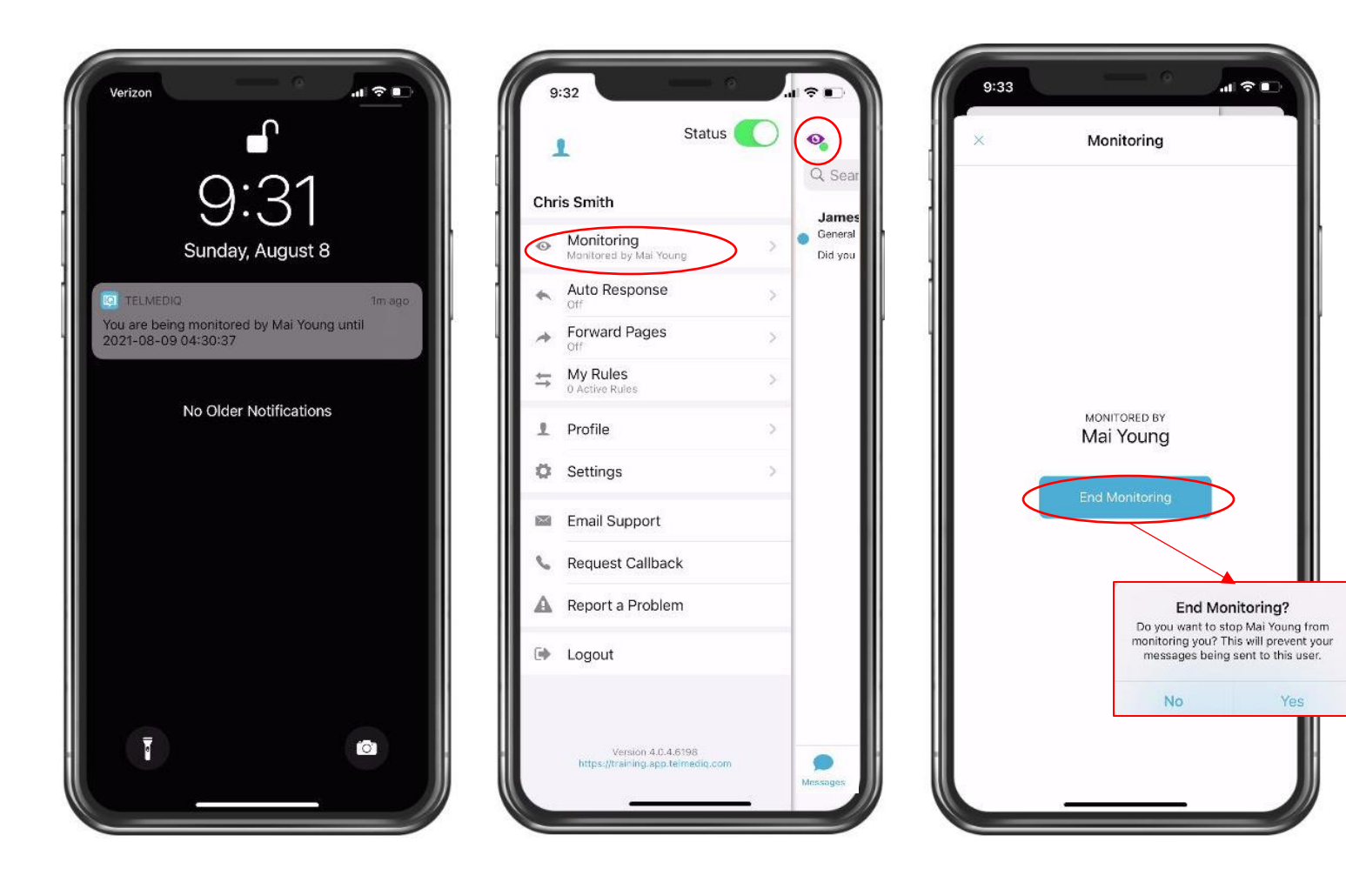